| دانلود مقال   | × C IEEE Xplore -                                       | Home × H                  |                                                                                           |                                                                           |     |   |
|---------------|---------------------------------------------------------|---------------------------|-------------------------------------------------------------------------------------------|---------------------------------------------------------------------------|-----|---|
| 🛞 ieeexplore. | .ieee.org/Xplore/guesthome.jsp                          |                           |                                                                                           | 🏠 🤜 🗙 🛃 + Google                                                          | ۶ م | ۲ |
|               | IEEE.org   IEEE Xplore Digital Library                  | IEEE Standards   IEEE Spe | ctrum   More Sites                                                                        | Cart (Loading)   Create Account   🗲 Sign In                               |     |   |
|               |                                                         | RARY                      | For Institutional Users:<br>Institutional Sign In<br>Athens/Shibboleth                    | <b>∲IEEE</b>                                                              |     |   |
|               | BROWSE                                                  | MY SETTINGS * MY          | PROJECTS WHAT C                                                                           | AN IACCESS?   About EEE Xplore   Termis of Use   Feedback 🛛 📪             |     |   |
|               | Books & eBooks                                          |                           |                                                                                           |                                                                           |     |   |
|               | Conference Publications                                 |                           |                                                                                           | )                                                                         |     |   |
|               | Education & Learning                                    |                           | Course 2 275                                                                              | 411 items                                                                 |     |   |
|               | Journals & Magazines                                    |                           | Sedicit 3,375,                                                                            | 411 items                                                                 |     |   |
|               | Standards                                               |                           |                                                                                           | SEADON                                                                    |     |   |
|               | By Topic 🕶                                              |                           |                                                                                           | CLANON                                                                    |     |   |
|               | 2                                                       |                           | Advanced Search   Preferences   Search                                                    | Tips   More Search Options *                                              |     |   |
|               | OUICK LINKS                                             |                           |                                                                                           |                                                                           |     |   |
|               |                                                         |                           |                                                                                           |                                                                           |     |   |
|               | Manage Alerts                                           |                           |                                                                                           |                                                                           |     |   |
|               | Manage Alerts<br>Training & Tools                       | Highlights W              | nat's Popular Most Recent                                                                 |                                                                           |     |   |
|               | Manage Alerts<br>Training & Tools<br>IEEE Xplore Mobile | Highlights W              | hat's Popular Most Recent                                                                 | MORE HIGHLIGHTS: II 1 2 3 4 5                                             |     |   |
|               | Nanage Alerts<br>Training & Tools<br>IEEE Xplore Mobile | Highlights W              | nat's Popular Most Recent                                                                 | MORE HIGHLIGHTS: II 1 2 3 4 5                                             |     |   |
|               | Manage Alerts<br>Training & Tools<br>IEEE Xplore Mobile | Highlights W              | Nat's Popular Most Recent                                                                 | MORE HIGHLIGHTS: II 1 2 3 4 5                                             |     |   |
|               | Manage Alerts<br>Training & Tools<br>IEEE Xplore Mobile | Highlights W              | hat's Popular Most Recent Most Recent IEEE English for E An online learning metionsing    | MORE HIGHLIGHTS: II 1 2 3 4 5<br>Engineering:<br>g resource for technical |     |   |
|               | Manage Alerts<br>Training & Tools<br>IEEE Xplore Mobile | Highlights W              | hat's Popular Most Recent Most Recent IEEE English for E An online learning professionals | MORE HIGHLIGHTS: II 1 2 3 4 5<br>Engineering:<br>g resource for technical |     |   |
|               | Manage Alerts<br>Training & Tools<br>IEEE Xplore Mobile | Highlights W              | hat's Popular Most Recent                                                                 | MORE HIGHLIGHTS: II 1 2 3 4 5                                             |     |   |

برای نمونه به سایت IEEE مراجعه نموده و مقاله مورد نظر خود را انتخاب می نمائیم.

در این پایگاه به دنبال مقاله ای با عنوان sentence similarity بدین منظور این عنوان را در قسمت

جستجو تایپ نموده و سپس بر روی مقاله مورد نظر کلیک می کنیم.

| IEEE Xplore - Sea<br>File Edit View H | archResult - Mozilla Firefox<br>History Bookmarks Tools Help       |                                                        | and the second                                                      |                                                                    | 2. 1.                               |                         |   |   | x          |
|---------------------------------------|--------------------------------------------------------------------|--------------------------------------------------------|---------------------------------------------------------------------|--------------------------------------------------------------------|-------------------------------------|-------------------------|---|---|------------|
| دانلود مقاله                          | × DIEEE Xplore -                                                   | SearchResult ?                                         | • +                                                                 |                                                                    | -                                   |                         |   |   |            |
| eexplore                              | e.ieee.org/search/searchresult.jsp?newsearch                       | =true&queryText=Sentence                               | +similarity&x=32&y=16                                               |                                                                    | ☆ ▼ X 3 + Goo                       | gle                     | Q | ⋒ | <b>•</b> - |
|                                       | IEEE.org   IEEE Xplore Digital Library                             | IEEE Standards   IEEE                                  | Spectrum   More Sit                                                 | es                                                                 | Cart (Loading)   Creat              | e Account   G- Sign In  |   |   | * III      |
|                                       | IEEE Xplore                                                        | RARY                                                   | For I<br>F I<br>F                                                   | Institutional Users:<br>Institutional Sign In<br>Athens/Shibboleth |                                     | <b>IEEE</b>             |   |   |            |
|                                       | BROWSE *                                                           | MY SETTINGS *                                          | MY PROJECTS                                                         | WHAT CAN                                                           | IACCESS?   About EEE Xplore   Terms | s of Use   Feedback 🛛 ? |   |   |            |
|                                       | . T                                                                | Sentence similarity                                    |                                                                     | SE                                                                 | ARCH                                |                         |   |   |            |
|                                       | A                                                                  | ivanced Search   Prefer                                | ences   Search Tips                                                 | More Search Options 🔻                                              |                                     |                         |   |   |            |
|                                       | FILTER THESE RESULTS 7                                             | SEARCH RESULTS                                         |                                                                     |                                                                    |                                     |                         |   |   |            |
|                                       | Search within results:                                             | You searched for                                       | Sentence simila                                                     | <b>rity</b><br>306 I                                               | Results returned                    | ADVERTISEMENT           |   |   |            |
|                                       | <ul> <li>All Results</li> </ul>                                    | Results per page                                       | 25 🔹                                                                | Sort by: Relevan                                                   | ice 🔹                               |                         |   |   |            |
|                                       | Open Access Only                                                   | Select All on Page                                     | Deselect All Fir                                                    | rst   1 2 3 4                                                      | 5 >> Last >                         |                         |   |   |            |
|                                       | CONTENT TYPE                                                       | Set Search Alert                                       | Download Citations Project                                          | Email Selected Print<br>Results                                    | Export<br>Results                   |                         |   |   |            |
|                                       | (291)<br>Journals & Magazines<br>(14)<br>Early Access Articles (1) | Notice of<br>Sentence<br>and Corp                      | Violation of IEEE F<br>Similarity Compu<br>us Statistics            | Publication Principles<br>Itation Based on Wordne                  | <u>et</u>                           |                         |   |   |            |
|                                       | PUBLICATION YEAR                                                   | Selvi, P.; G<br>Conference<br>Application<br>Volume: 1 | opalan, N.P.<br>e on Computational I<br>s, 2007. Internation        | Intelligence and Multimedia<br>al Conference on                    |                                     |                         |   |   |            |
| ieeexplore.ieee.org/                  | xpl/articleDetails.jsp?tp=&arnumber=442654                         | Topic(s): (<br>Signal Prov<br>5&contentType=Conference | Computing & Process<br>Section & Analysis<br>e+Publications&queryTe | ing (Hardware/Software) ;<br>ext=Sentence+similarity               |                                     |                         |   |   |            |

در زیر نمونه ای از مقاله که مورد نظر کاربر می باشد مشاهده می شود.

| IEEE Xplore - Not    | tice of Violation of IEEE Publication PrinciplesSentence Similarity Computation Based | d on Wordnet a Mozilla Firefox    | 100 C                           |                                                                                                    | أربعها الم | 3 > | 3. |
|----------------------|---------------------------------------------------------------------------------------|-----------------------------------|---------------------------------|----------------------------------------------------------------------------------------------------|------------|-----|----|
| Eile Edit View H     | listory Bookmarks Tools Help                                                          |                                   |                                 |                                                                                                    |            |     |    |
|                      | ieee.org/vpl/atticleDetailk.isp?tn=%arpumber=44265458/contentTyne=Conference=         | Publications&quen/Text%3DSentence | -imilatity 🖒 🛪 🗙                | Google                                                                                                    | 2 4        | 0   | +  |
| by P. Selvi, and N.P | . Gogalan.                                                                            | noonanonsociety extensionencense  |                                 | ooyn                                                                                                    | × 1        |     |    |
| in the Proceedings   | of the International Conference on Conference on Computational"/>                     |                                   |                                 |                                                                                                    |            |     |    |
|                      | IEEE.org   IEEE Xplore Digital Library   IEEE Standards   IEEE Spectrum               | More Sites                        | Cart (Loading)                  | Create Account   G- Sign In                                                                                                    |            |     |    |
|                      | TEEE Voloro                                                                           | For Institutional Users:          |                                 |                                                                                                    |            |     |    |
|                      |                                                                                       | Institutional Sign In             |                                 | <b>ØIEEE</b>                                                                                                    |            |     | Е  |
|                      |                                                                                       | Athens/Shibboleth                 |                                 | 18.54                                                                                                    |            |     |    |
|                      | BROWSE T MY SETTINGS T MY PROJEC                                                      | CTS WHA                           | CAN LACCESS?   About EEE Xolore | Terms of Use   Feedback ?                                                                                                    |            |     |    |
|                      |                                                                                       | 1945UW                            |                                 | and the second second se |            |     |    |
|                      |                                                                                       |                                   | SEARCH                          |                                                                                                    |            |     |    |
|                      |                                                                                       |                                   | CLANON                          |                                                                                                    |            |     |    |
|                      | Advanced Search   Preferences   Se                                                    | ardi rips   More Search Opuons -  |                                 |                                                                                                    |            |     |    |
|                      | Browse Conference Publications > Conference on Computational I                        | в                                 | ack to Results   Next =         |                                                                                                    |            |     |    |
|                      | Notice of Violation of IEEE Publication                                               | Principles                        | -                               |                                                                                                    |            |     |    |
|                      | Sentence Similarity Computation Base                                                  | on Wordnet and                    | Corpus                          |                                                                                                    |            |     |    |
|                      | Statistics                                                                            | on wordhet and                    | corpus                          |                                                                                                    |            |     |    |
|                      |                                                                                       |                                   |                                 |                                                                                                    |            |     |    |
|                      | Full text access may be available                                                     |                                   |                                 |                                                                                                    |            |     |    |
|                      | To access full text, please use your member or institutional sign in-                 |                                   | Sign In                         |                                                                                                    |            |     |    |
|                      |                                                                                       | » Forgot Username/Password?       |                                 |                                                                                                    |            |     |    |
|                      | Learn more about subscription options                                                 | » Forgot Institutional Username o | r Password?                     |                                                                                                    |            |     |    |
|                      | Already purchased? View now                                                           | » Athens/Shibboleth               |                                 |                                                                                                    |            |     |    |
|                      |                                                                                       |                                   |                                 |                                                                                                    |            |     |    |
|                      | This paper appears in:<br>Conference on Computational Intelligence and Multimedia     | Non-I                             | lember Member                   |                                                                                                    |            |     |    |
|                      | Applications, 2007. International Conference on                                       | Available Formats P               | rice Price                      |                                                                                                    |            |     |    |
| Waiting for www.iee  | e.org                                                                                 |                                   |                                 |                                                                                                    |            |     | -  |

سپس url مقاله مورد نظر را کپی کرده و به آدرس ایمیل url مقاله مورد نظر را کپی کرده و به آدرس ایمیل url

|                      | × C IEEE Xplore - Notice of Violation of IE × +                                                                                                    |                                                                                        |                                                |                     |   |   |
|----------------------|----------------------------------------------------------------------------------------------------|----------------------------------------------------------------------------------------|------------------------------------------------|---------------------|---|---|
| eeexplore.           | eee.org/xpl/articleDetails.jsp?tp=&arnumber=4426545&contentType=Conference+Publications&query                                                                                                    | Text%3DSentence+simila                                                                 | 🔝 🕜 🔻 🔀 - Googl                                | le P                | 1 | ۲ |
| y P. Selvi, and N.P. | Gopalan,                                                                                                    | Undo                                                                                   |                                                |                     |   |   |
| the Proceedings o    | the International Conference on Computational"/>                                                                                                    | Cut                                                                                    |                                                |                     |   |   |
|                      | IEEE.org   IEEE Xplore Digital Library   IEEE Standards   IEEE Spectrum   More Sites                                                                                                    | Сору                                                                                   | Cart (Loading)   Create                        | Account   • Sign In |   |   |
|                      | En Institu                                                                                                    | Paste                                                                                  |                                                |                     |   |   |
|                      | IEEE XDIORe®                                                                                                    | Paste & Go                                                                             |                                                | <b>MIFFF</b>        |   |   |
|                      | DIGITAL LIBRARY Athens,                                                                                                    | Delete                                                                                 |                                                |                     |   |   |
|                      |                                                                                                    | Select All                                                                             |                                                |                     |   |   |
|                      | BROWSE 7 MY SETTINGS * MY PROJECTS                                                                                                    | WHAT CAN I                                                                             | ACCESS?   About IEEE Xplore   Terms            | ofUse   Feedback 💡  |   |   |
|                      |                                                                                                    |                                                                                        |                                                |                     |   |   |
|                      |                                                                                                    | 1000                                                                                   | nou l                                          |                     |   |   |
|                      |                                                                                                    | -SEA                                                                                   | IHCH                                           |                     |   |   |
|                      | Advanced Search   Preferences   Search Tips   More S                                                                                                    | Search Options 💌                                                                       |                                                |                     |   |   |
|                      |                                                                                                    |                                                                                        |                                                |                     |   |   |
|                      | Browse Conference Publications > Conference on Computational I                                                                                                    | Back to                                                                                | Results   Next -                               |                     |   |   |
|                      | Browse Conference Publications > Conference on Computational I                                                                                                    | Back to                                                                                | Results   Next =                               |                     |   |   |
|                      | Browse Conference Publications > Conference on Computational I<br>Notice of Violation of IEEE Publication Principle                                                                                                    | Back to                                                                                | Results   Next =                               |                     |   |   |
|                      | Browse Conference Publications > Conference on Computational I<br>Notice of Violation of IEEE Publication Principles<br>Sentence Similarity Computation Based on Word                                                                                                    | Back to<br>Sinet and Cor                                                               | Results   Next =<br>?<br>pus                   |                     |   |   |
|                      | Browse Conference Publications > Conference on Computational I<br>Notice of Violation of IEEE Publication Principles<br>Sentence Similarity Computation Based on Word<br>Statistics                                                                                                    | Back to<br>S<br>Inet and Cor                                                           | Results   Next =<br>?<br>pus                   |                     |   |   |
|                      | Browse Conference Publications > Conference on Computational I<br>Notice of Violation of IEEE Publication Principle:<br>Sentence Similarity Computation Based on Word<br>Statistics                                                                                                    | Back to<br>S<br>Inet and Cor                                                           | Results   Next =<br>?<br><b>PUS</b>            |                     |   |   |
|                      | Browse Conference Publications > Conference on Computational I<br>Notice of Violation of IEEE Publication Principle:<br>Sentence Similarity Computation Based on Word<br>Statistics<br>Full text access may be available                                                                                                    | Back to<br>S<br>Inet and Cor                                                           | Results   Next +<br>?<br>pus                   |                     |   |   |
|                      | Browse Conference Publications > Conference on Computational I<br>Notice of Violation of IEEE Publication Principle:<br>Sentence Similarity Computation Based on Word<br>Statistics<br>Full text access may be available<br>To access full text, blease use your member or institutional sign in.                                                                                                    | Back to                                                                                | Results   Next =<br>?<br>pus                   |                     |   |   |
|                      | Browse Conference Publications > Conference on Computational I Notice of Violation of IEEE Publication Principles Sentence Similarity Computation Based on Word Statistics Full text access may be available To access full text, please use your member or institutional sign in.                                                                                                    | Back to                                                                                | Results   Next =<br>P<br>pus                   |                     |   |   |
|                      | Browse Conference Publications > Conference on Computational I Notice of Violation of IEEE Publication Principles Sentence Similarity Computation Based on Word Statistics Full text access may be available To access full text, please use your member or institutional sign in. Learn more about subscription options                                                                                                    | Back to                                                                                | Results   Next =<br>?<br>pus                   |                     |   |   |
|                      | Browse Conference Publications > Conference on Computational I Notice of Violation of IEEE Publication Principles Sentence Similarity Computation Based on Word Statistics Full text access may be available To access full text, please use your member or institutional sign in + Learn more about subscription options + Already purchased? View now + Athene(Shibb)                                                                     | Back to<br>Sinet and Cor<br>ne/Password?<br>onal Username or Passe<br>eth              | Results   Next =<br>?<br>pus                   |                     |   |   |
|                      | Browse Conference Publications > Conference on Computational 1<br>Notice of Violation of IEEE Publication Principle:<br>Sentence Similarity Computation Based on Word<br>Statistics<br>Full text access may be available<br>To access full text, please use your member or institutional sign in.<br>• Learn more about subscription options<br>• Already purchased? View now<br>• Athens/Shibbo                                            | Back to<br>Sinct and Cor<br>ne/Password?<br>onal Username or Pass<br>eth               | Results   Next =<br>?<br>pus<br>word?.         |                     |   |   |
|                      | Browse Conference Publications > Conference on Computational I<br>Notice of Violation of IEEE Publication Principles<br>Sentence Similarity Computation Based on Word<br>Statistics<br>Full text access may be available<br>To access full text, please use your member or institutional sign in.<br>. Learn more about subscription options<br>. Already purchased? View now<br>. Athens/Shibbo                                            | Back to<br>Sinet and Cor<br>ne/Password?<br>onal Username or Pass<br>eth               | Results   Next =<br>?<br>pus                   |                     |   |   |
|                      | Browse Conference Publications > Conference on Computational I Notice of Violation of IEEE Publication Principles Sentence Similarity Computation Based on Word Statistics  Full text access may be available  To access full text, please use your member or institutional sign in.  • Learn more about subscription options • Already purchased? View now  This paper appears in: Conference on Computational Intelligence and Multimedia | Back to<br>Sinet and Cor<br>ne/Password?<br>noal Username or Passe<br>eth<br>Non-Membr | Results   Next =<br>?<br>pus<br>word?<br>word? |                     |   |   |

لازم به ذکر است، دانشجویان می توانند از سایت های ذیل برای جستجوی مقالات استفاده نمایند.

IEEE, ScienceDirect, Wiley, Tandfonline, Sagepub, Iopscience, Acs, Emerald, Jstor, APS, AIP, ASME, ACM, AMS, RSC, ASCE, APA, Oxford, Nature, Siam.